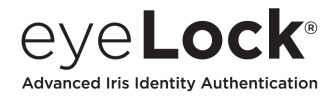

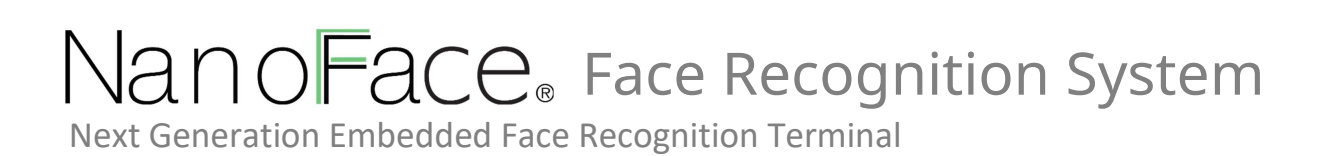

Covers both NanoFace-2 and NanoFace-2N Models

# System User Guide (v1.0.4)

December 2023

# About This Manual

NanoFace-2 (all references include both 2 and 2N models) is an advanced face recognition terminal that provides highly accurate face recognition in an embedded system. This manual contains the descriptions and operational instructions for NanoFace-2 device. It is intended and written for system administrators who arein charge of overall operation including installation and management. We recommend you familiarize yourself with this manual in order to make use of the product correctly and effectively.

- The figures and screenshots in this guide are given for illustration purposes only and may differ from the actual product.
- Due to continuous technological improvements, the guide may not contain the most updated information. For further information not covered in this guide, please contact us at service@eyelock.com

# **Revision History**

| Version | Date       | Description                       | Note |
|---------|------------|-----------------------------------|------|
| 1.0.0   | 2021-06-18 | Initial release                   |      |
| 1.0.1   | 2021-10-18 | Updated Appendix A: OSD Menu List |      |

## **Conventions in This Manual**

The following symbols are used throughout this manual. Make sure that you fully understandthe meaning of each symbol and follow the instructions accompanied.

| Symbol       | Name      | Description                                                                                                    |
|--------------|-----------|----------------------------------------------------------------------------------------------------|
|              | WARNING   | Indicates information that should be followed<br>with the utmost care. Failure to comply with a<br>warning could cause severe damage to the<br>equipment or injury to personnel. |
| <u>^</u>     | CAUTION   | Indicates a potentially hazardous situation<br>which, if not avoided, could result in<br>equipment damage, data loss, performance<br>degradation, or unexpected results.         |
| •            | IMPORTANT | Emphasizes essential information required for user success.                                                                                                    |
|              | NOTE      | Provides important supplemental information<br>that might enhance users' understanding or<br>alternative steps to accomplish their goals.                                        |
| $\mathbf{O}$ | TIP       | Provides optional information to help users be more successful in their tasks                                                                                                    |

# Table of Contents

| About This Manual                       | 2  |
|-----------------------------------------|----|
| Revision History                        | 2  |
| Conventions in This Manual              | 3  |
| 1. Introduction NanoFace-25             |    |
| 1.1. Features                           | 5  |
| 1.2. Components                         | 6  |
| 1.3. Parts and Controls                 | 8  |
| 1.4. Touch Screen                       | 10 |
| 1.5. Accessories                        | 11 |
| 2. Installing NanoFace-2                | 12 |
| 2.1. Installation Requirements          | 12 |
| 2.1.1. Environmental Requirements       | 12 |
| 2.1.2. Electrical Requirements          | 13 |
| 2.1.3. Tool Requirements                | 14 |
| 2.2. Installation Procedure             | 15 |
| 2.2.1. Mounting Device (Wall Mount)     | 15 |
| 2.2.2. Mounting Device (Gang Box Mount) | 17 |
| 2.2.3. Connecting Cables                | 18 |
| 3. Using NanoFace-2                     | 23 |
| 3.1. Enrollment                         | 23 |
| 3.2. Authentication                     | 24 |
| 4. Product Specifications               | 26 |
| 4.1. Mechanical Specifications          | 26 |
| 4.1.1. Dimensions (unit: mm)            | 26 |
| 4.2. Key Technical Specifications       | 27 |
| 4.3. Cables and Connectors              | 28 |
| 4.4. Environmental Specifications       | 30 |
| Appendix A: OSD Menu List               | 31 |

# 1. Introduction to NanoFace-2

NanoFace-2 is a face recognition terminal that provides face recognition in an embedded system with real-time subject finding and local authentication for high throughput access control and time & attendance applications.

## 1.1. Features

The key features NanoFace-2 are shown in the following table:

| Feature                                                                             | Description                                                                                                    |
|-------------------------------------------------------------------------------------|----------------------------------------------------------------------------------------------------|
| Advanced real time subject tracking with simple user instructions                   | NanoFace-2 accurately locates the subject face in real time<br>and tracks in 2 sides of angle to provides wider and deeper<br>positioning.                                             |
| Robust subject to camera<br>operating range                                         | Operating distance range (stand-off) from 0.4 to 2.0 meters                                                                                                    |
| Wide angle face imaging for<br>outstanding capture volume                           | Allows height range of 145 to 210 cm (65 cm) at subject to device distance of 2.0 m                                                                                                    |
| Utilization of ultra-high<br>performance face matching<br>engines                   | Advanced, dedicated co-processor allows utilization of latest<br>and most powerful face algorithms.                                                                                    |
| Supplemental display of authorization results                                       | Can display authorization decision when coupled to access<br>control provisioning logic so that "subject recognized, but not<br>granted permission" information can be displayed.      |
| Supports multiple languages in GUI                                                  | English, Korean, Simplified Chinese, Traditional Chinese,<br>Japanese, Arabic, Spanish, Italian, Turkish, French                                                                       |
| Large on-board (embedded) face template database                                    | Store up to 20,000 active face templates on-board in 1:1 recognition (verification) identification mode. Store up to 20,000 active face templates on-board in 1:N identification mode. |
| Use in widest range of lighting conditions                                          | Embedded illuminators in both white and NIR ranges expand use in adverse ambient light environments.                                                                                   |
| High speed face matching                                                            | Can provide up to 20,000 matches per second on-board.                                                                                                    |
| Standard multi-band RFID reader                                                     | MiFare, DesFire, FeliCa card support with standard embedded ISO/IEC 14443 reader.                                                                                                    |
| Full range of deployment options                                                    | Standard connections in include selectable Wiegand IN or OUT, GPI, RS 485, and contact relay                                                                                           |
| Power-over-Ethernet                                                                 | Optional configuration for POE+ power delivery                                                                                                    |
| Fully compatibility with Eyelock<br>EIS access control and T&A<br>solution software | Supports full integration with Eyelock EIS for distributed access control and T&A solutions on single network.                                                                         |

# 1.2. Components

Before you begin, make sure that all the following items are included with your device. If youfind anything is missing, contact your dealer.

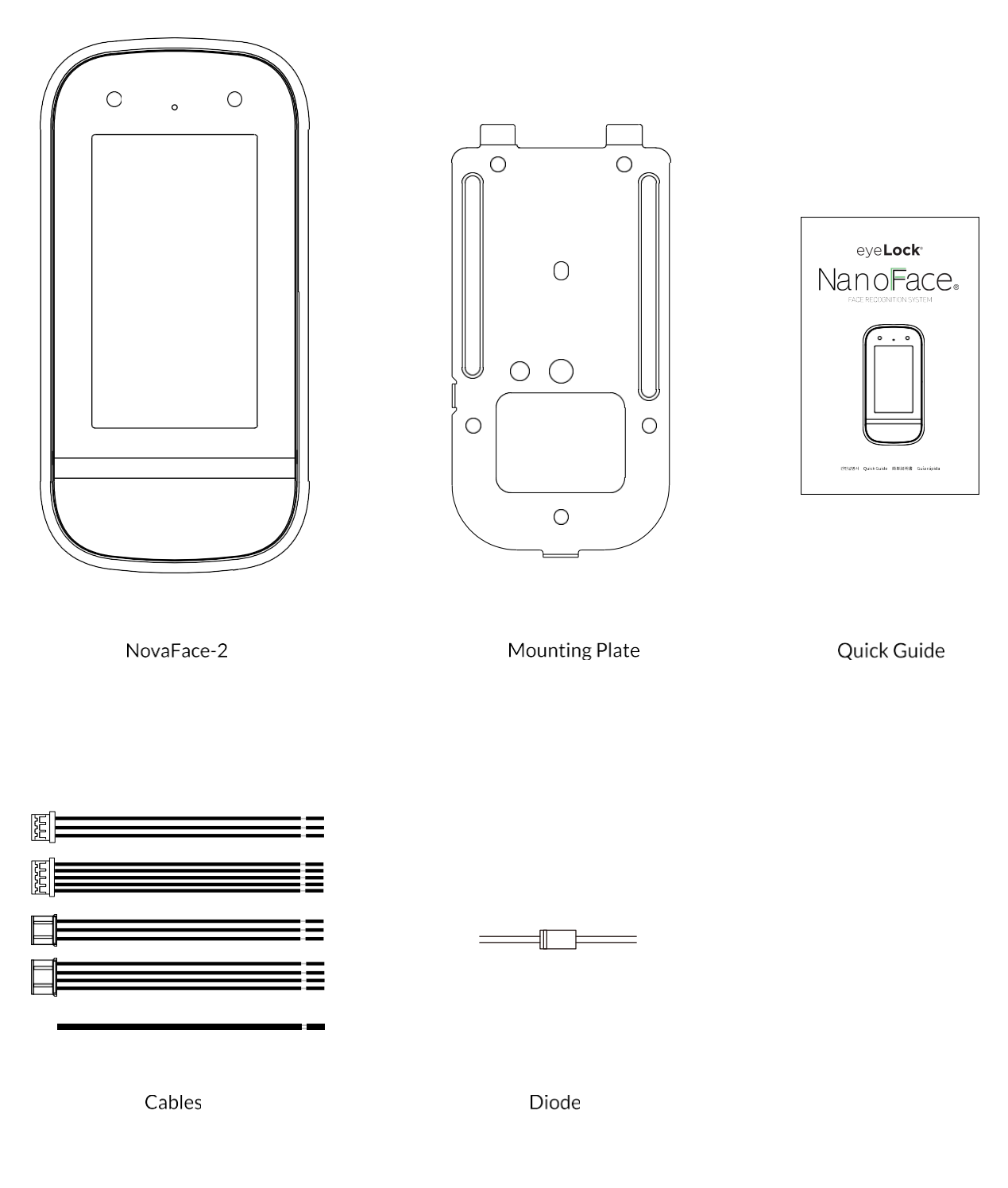

### Table 1. NanoFace-2 component table

| Name                  | Quantity | Description                                                                                 | Note                 |
|-----------------------|----------|---------------------------------------------------------------------------------------------|----------------------|
| NanoFace-2            | 1        | Main system / face recognition terminal                                                     |                      |
| Mounting Plate        | 1        | Installs the unit on a wall or on an outlet box                                             |                      |
| Diode                 | 1        | Prevents currents in unintended directions (See Relay Connection for an example of its use) |                      |
| Power cable           | 1        | Connects user supplied power to device                                                      |                      |
| Relay cable           | 1        |                                                                                             |                      |
| GPI cable             | 1        |                                                                                             |                      |
| Wiegand cable         | 1        |                                                                                             |                      |
| RS-485 cable          | 1        |                                                                                             |                      |
| AC adapter            | 1        |                                                                                             | Output 15V<br>DC, 2A |
| Power cord (optional) | 1        |                                                                                             |                      |

# 1.3. Parts and Controls

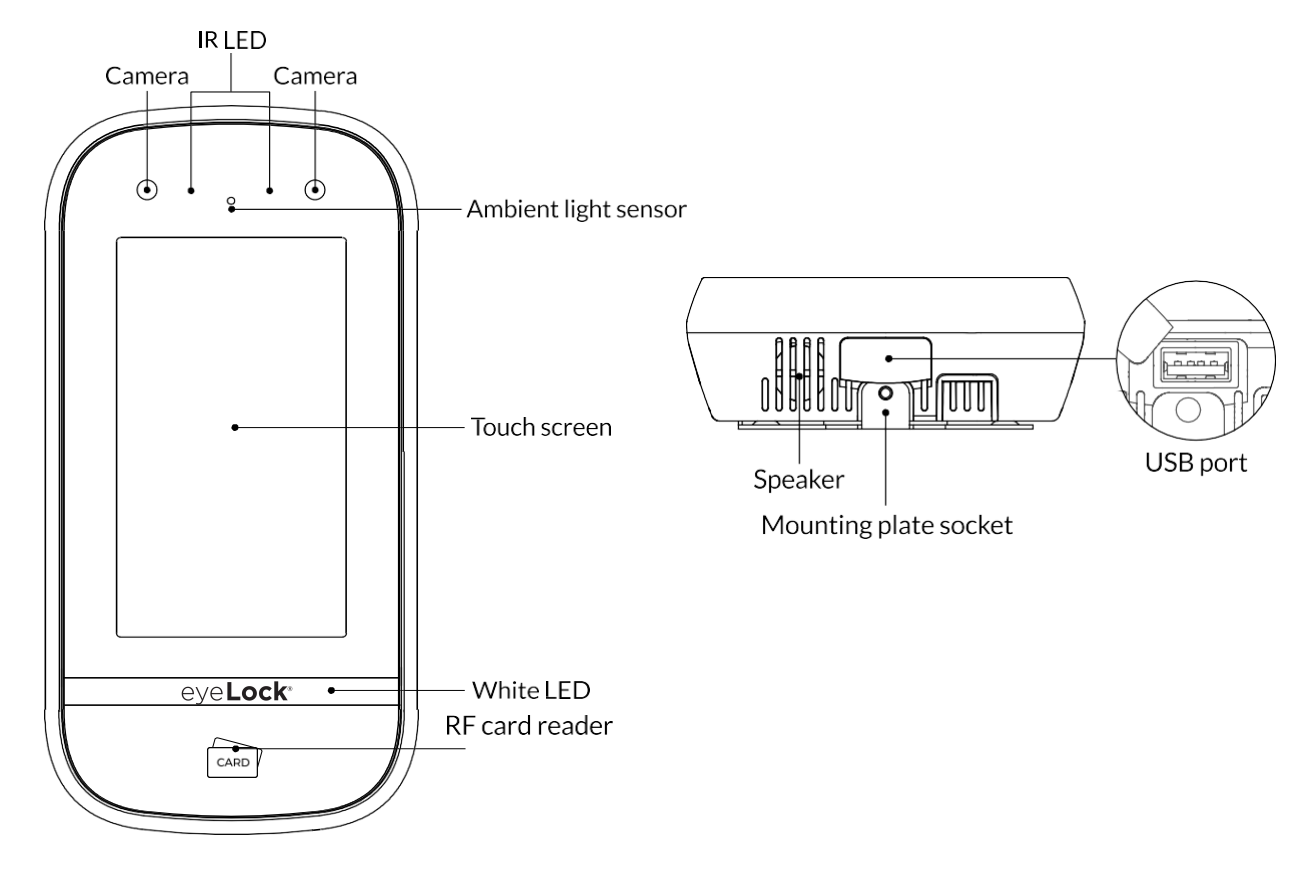

| Name                  | Description                                                                                                    | Note |
|-----------------------|----------------------------------------------------------------------------------------------------|------|
| Camera                | Captures the face images                                                                                             |      |
| IR LED                | Illuminates the face using the NIR lighting when<br>capturing the faces                                              |      |
| Touch screen          | Shows preview images before capture and provides<br>a graphical interface for enrollment and device<br>configuration |      |
| White LED             | Gives supplemental illumination in dim ambient light                                                                 |      |
| RF card reader        | Indicates the area where RF cards can be read                                                                        |      |
| Ambient light sensor  | Detects the changes of light in the surrounding environment                                                          |      |
| Speaker               | Delivers sound from device                                                                                           |      |
| Mounting plate socket | Attaches the unit with the mounting plate                                                                            |      |
| USB port              | Connects a USB flash drive                                                                                           |      |

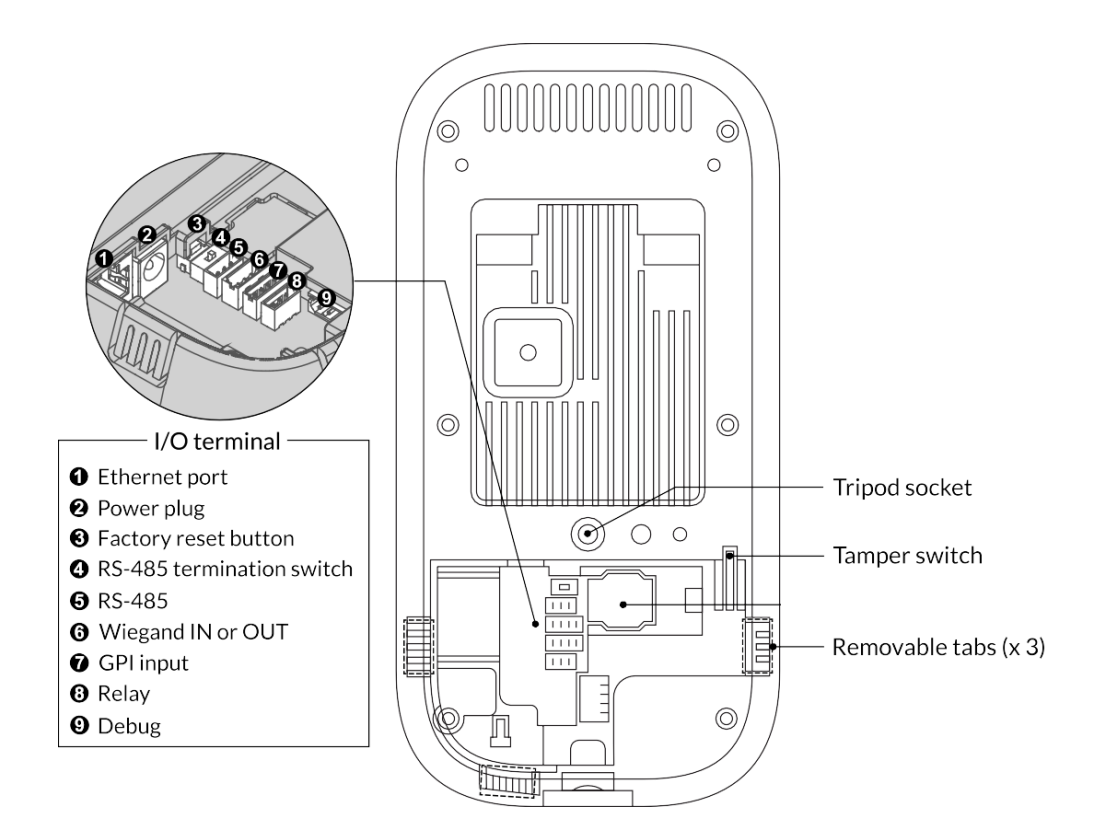

| Name                      | Description                                                                              |
|---------------------------|------------------------------------------------------------------------------------------|
| Tripod socket             | Attaches a tripod (or equivalent mount) with a standard consumer tripod 1/4-20 UNC screw |
| Tamper switch             | Starts an alarm, if configured, when a physical tampering attempt is detected            |
| Removable tabs            | Allow the wire routing and let cables go through the openings when removed               |
| Ethernet port             | Connects an ethernet cable                                                               |
| Power plug                | Connects the power cable                                                                 |
| Factory reset button      | Restores the device to its original manufacturer settings                                |
| RS-485 termination switch | Provides termination when the device is located at the physical end of RS-485 wiring     |
| RS-485                    | Connects the RS-485 cable                                                                |
| Wiegand input or output   | Connects the Wiegand cable either as input or as output selectively                      |
| GPI input                 | Connects the GPI cable                                                                   |
| Relay                     | Connect the relay cable                                                                  |
| Debug                     | Reserved for debugging purposes only                                                     |
| NOTE: Optional configu    | uration available for POE+ power input (not shown above) as special order                |

## 1.4. Touch Screen

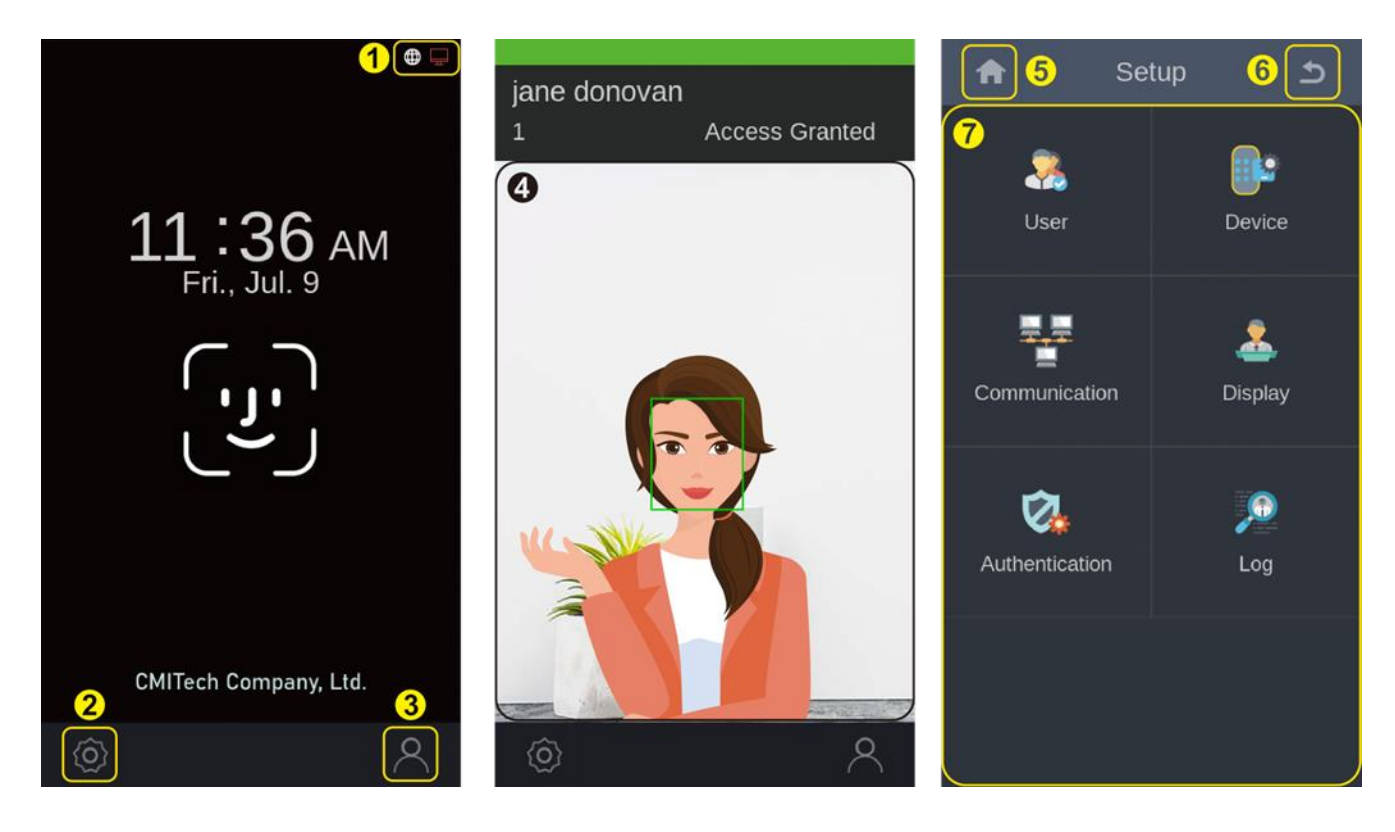

| No.                                      | Name              | Description                                                                           | Note                                           |
|------------------------------------------|-------------------|---------------------------------------------------------------------------------------|------------------------------------------------|
| 1 Status indicator Shows the status of r |                   | Shows the status of network                                                           | White: online                                  |
|                                          |                   | connection and third party application                                                | <ul> <li>Red: offline or not usable</li> </ul> |
| 2                                        | Settings button   | Enters the device setup menu screen                                                   |                                                |
| 3                                        | Enrollment button | Enters the user enrollment menu screen                                                |                                                |
| 4                                        | Preview screen    | Gives a preview of subject's face                                                     |                                                |
| 5                                        | Home button       | Goes to the home screen                                                               |                                                |
| 6                                        | Back button       | Goes back to the previous menu screen                                                 |                                                |
| 7                                        | Settings          | Shows settings menu – User, Device,<br>Communication, Display, Authentication,<br>Log |                                                |

# 1.5. Accessories

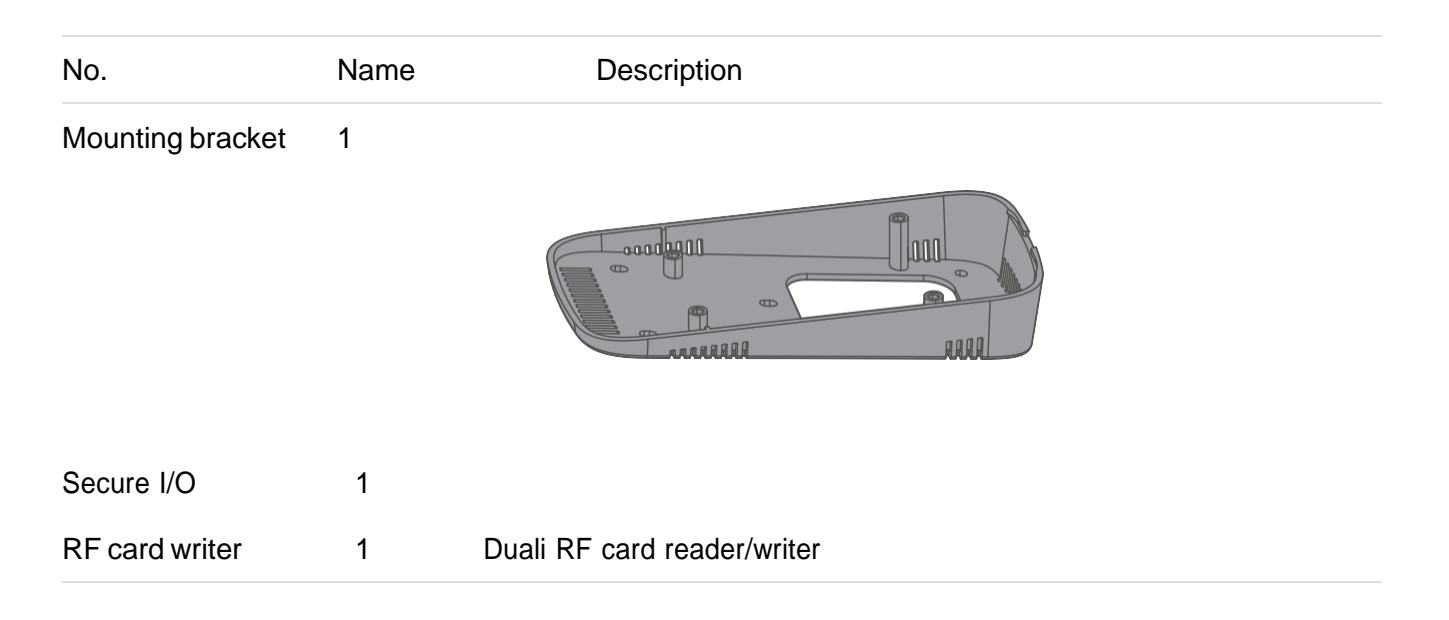

# 2. Installing NanoFace-2

This chapter gives information about the requirements and the prerequisites for installing NanoFace-2 and the installation procedures.

## 2.1. Installation Requirements

Before installation, make sure that the following requirements are met.

### 2.1.1. Environmental Requirements

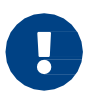

The NanoFace-2 is designed and intended for indoor use only. The device is not weatherproof and must not be exposed to water, ice, extreme temperatures or other adverse weather conditions. If it is required to use the device in outdoor or extreme environments, contact local sales or service@eyelock.com for more information.

 $\checkmark$  Avoid the location that is exposed to backlight, direct sunlight, and other strong illumination.

Choose the location with moderate ambient light.

Environmental requirements

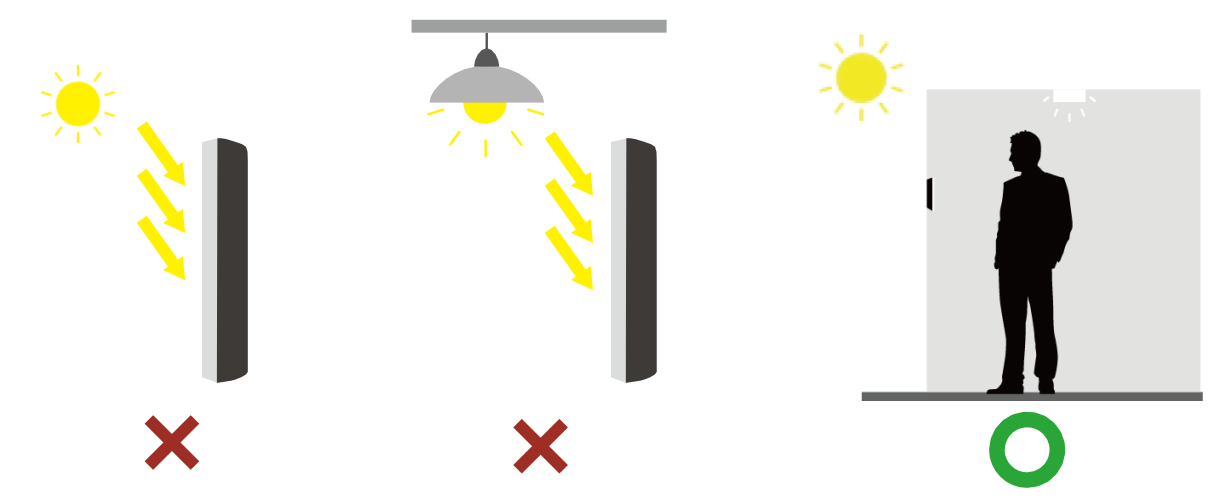

Determine the height at which you install the device.

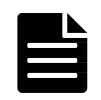

The recommended mounting height is 135 cm (53 inches) from the floor to the bottom of the device. It covers a person's height from 145 cm (57 inches) up to 210 cm (83 inches) at the distance of 200 cm (78 inches) from the device.

#### Recommended mounting height

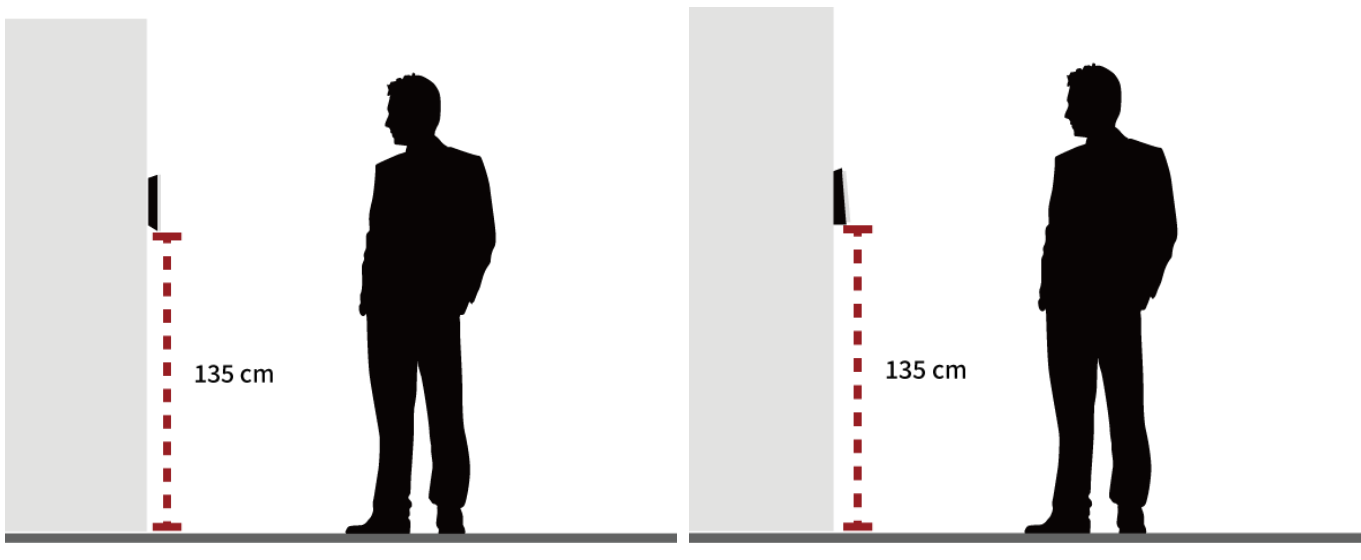

Typical

Mounting bracket (optional)

### 2.1.2. Electrical Requirements

✓ Use a stable power supply adapter and cabling in accordance with Table 2 below. Minimum current is 2.0 A. (Maximum actual voltage is 25 V DC.)

Note: usage of 12V DC is possible if there is no voltage drop due to either cable loss or fluctuations in mains (AC) power. Please contact EyeLock for more information.

 $\checkmark$  It is preferrable that the power cable is as short as possible. Ensure that wire gauge is correct in accordance with Table 2.

 $\checkmark$  Use CAT5 or better for Ethernet cable.

| Input voltage | Wire gauge<br>(AWG) | Power cable length (m) |         |                        |
|---------------|---------------------|------------------------|---------|------------------------|
| (V)           |                     | Recommended            | Maximum | Note                   |
| 15            | 20                  | 25.0                   | 37.5    | Standard Configuration |
|               | 22                  | 15.7                   | 23.6    |                        |
| 24            | 20                  | 70.1                   | 105.1   |                        |
|               | 22                  | 44.0                   | 66.0    |                        |

Table 2. Power requirements depending on cable length and wire gauge

### 2.1.3. Tool Requirements

The following tools can be necessary for installation and are not supplied by default.

| Purpose             | Name           | Figure | Note                                  |
|---------------------|----------------|--------|---------------------------------------|
|                     | Screw driver   |        | Cross head                            |
| General             | Tape ruler     |        | For measuring the installation height |
|                     | Cutting plier  |        |                                       |
| Concrete wall mount | Electric drill |        | With a drill bit and anchor bolts     |
|                     | Marker         |        |                                       |
|                     | Hammer         |        |                                       |

#### Table 3. Required tools

## 2.2. Installation Procedure

### 2.2.1. Mounting Device (Wall Mount)

You can install the device onto a wall directly by using the mounting plate.

1. Remove the screw that attaches NanoFace-2 to the mounting plate and disassemble the plate.

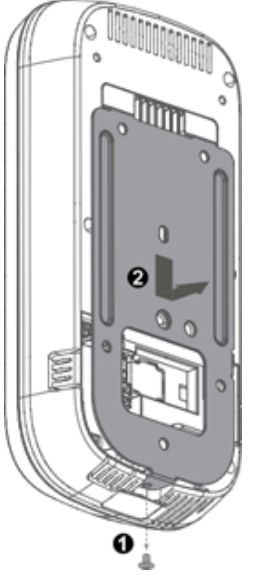

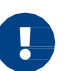

Keep the screw because it will be used to attach them again.

2. Put the mounting plate at the predetermined position and attach the plate onto the wall with the screws (M4 x 8 minimum)

#### Wall mounting points

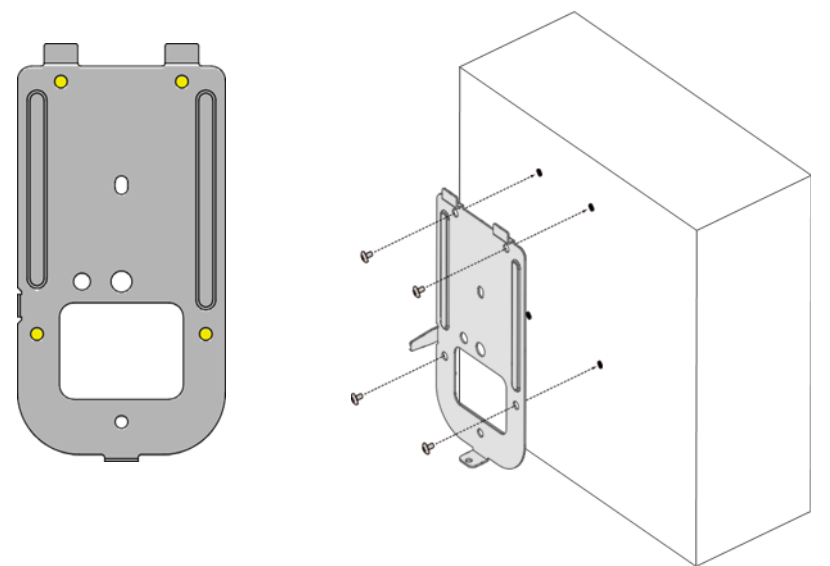

For concrete wall mount, do the following steps:

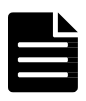

Put marks on the wall through the holes of plate by using a marker.

Drill the marked points by using an electric drill.

Attach the anchor bolts to the holes by using a hammer.

Attach the plate to the wall with the screws.

- 3. Connect the power cable and peripherals cables, if necessary, to the connectors in the rear panel. (See Connecting Cables for more information)
- 4. Remove one or more plastic tabs to allow the wire routing and let the cables go through the openings.

#### Removable tabs

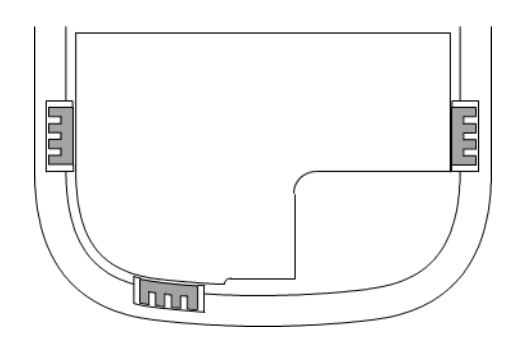

5. Put the device onto the installed plate, slide it downward, and attach them with the screw (M3 x 6)

### 2.2.2. Mounting Device (Gang Box Mount)

You can also install the device on a gang box (outlet box) by using the mounting plate.

1. Remove the screw that attaches NanoFace-2 to the mounting plate and disassemble them.

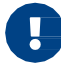

Keep the screw because it will be used to attach them again.

2. Put the mounting plate onto the gang box and attach it to the box with the screws (M4 x 8).

#### Gang box mounting points

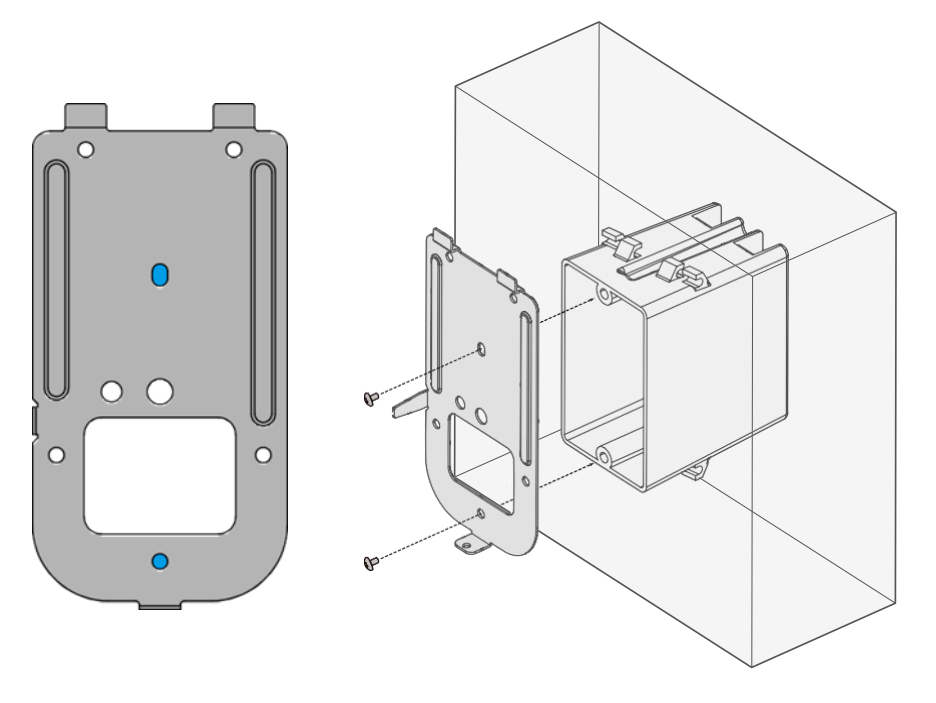

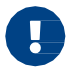

Make sure that the outgoing cables from the gang box go through the rectangular opening in the plate.

- 3. Connect the power cable and peripherals cables, if necessary, to the connectors in the rear panel. (See Connecting Cables for more information)
- 4. Put the device onto the installed plate, slide it downward, and assemble them with the screw (M3 x 6)

### 2.2.3. Connecting Cables

#### **Power Connection**

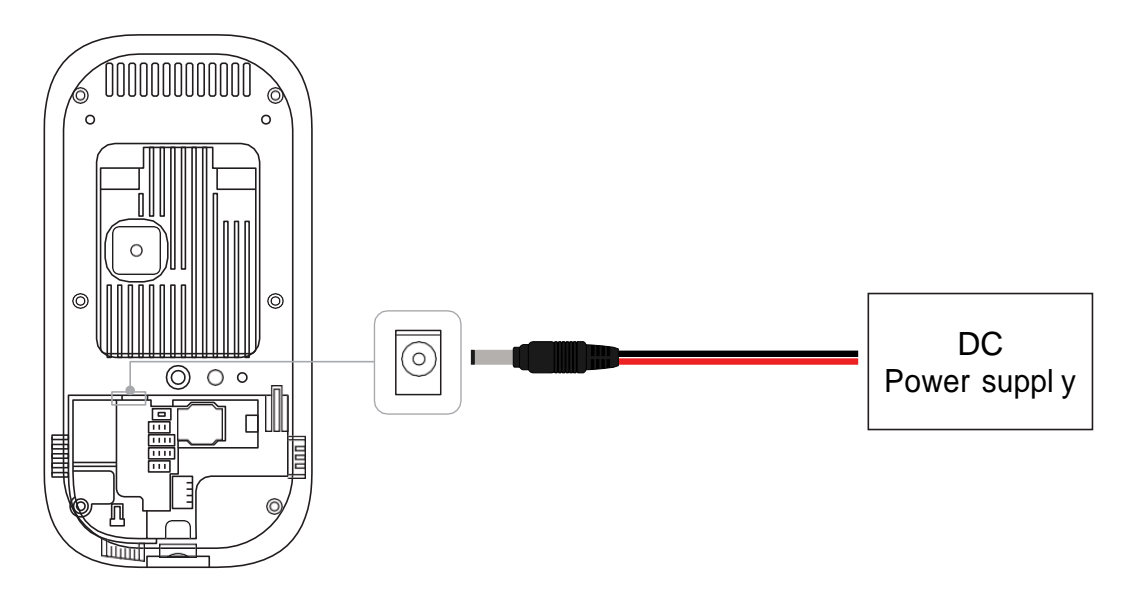

#### **Network Connection**

RJ-45 connector for 10/100/1000Base-T Ethernet communication, minimum CAT5 cable.

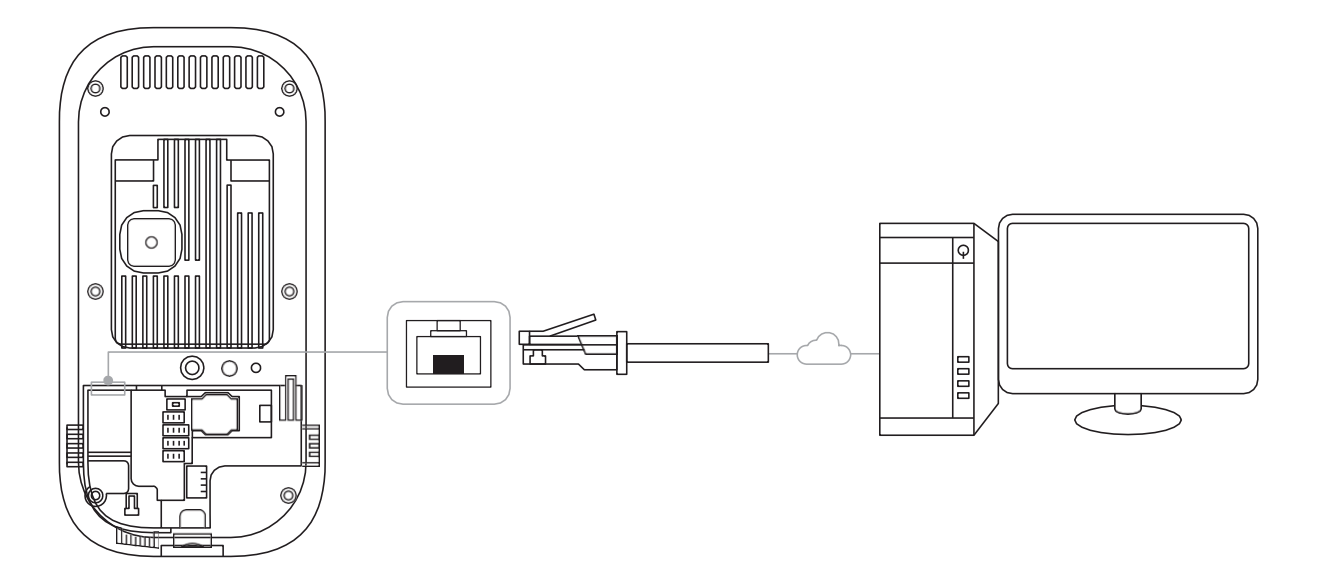

NOTE: Optional configuration available for POE+ power input (not shown above) as special order

#### Relay Connection – Dead-Bolt Type Door Lock

There are two types of dead-bolt door lock connections and configuration supported – fail-safeand fail-secure.

• Use different power supplies for the NanoFace-2 and the door lock.

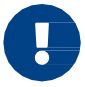

- Install the diode at both ends of the circuit as shown in the figure below close to the door lock to protect the relay contact from the reverse current that occurs when the door lock works.
- Make sure that the diode direction is correct.

#### Fail-Safe Configuration

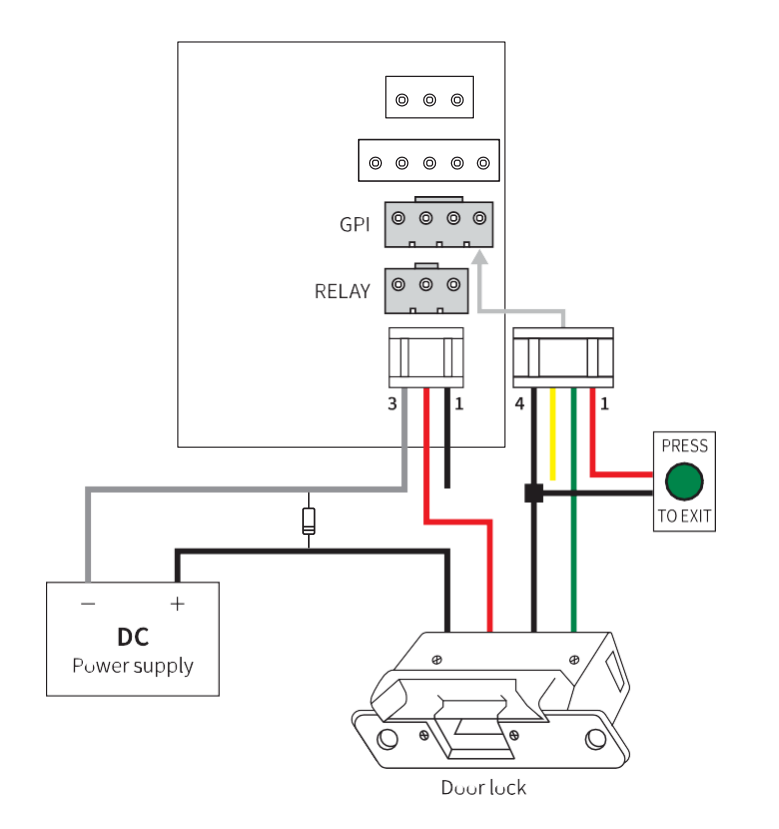

|       | Pin No. | Name              |  |
|-------|---------|-------------------|--|
|       | 1       | Normal Open (NO)  |  |
| RELAY | 2       | Common (COM)      |  |
|       | 3       | Normal Close (NC) |  |
| GPI   | 1       | GPI 0             |  |
|       | 2       | GPI 1             |  |
|       | 3       | GPI 2             |  |
|       | 4       | Ground (GND)      |  |

#### Fail-Secure Configuration

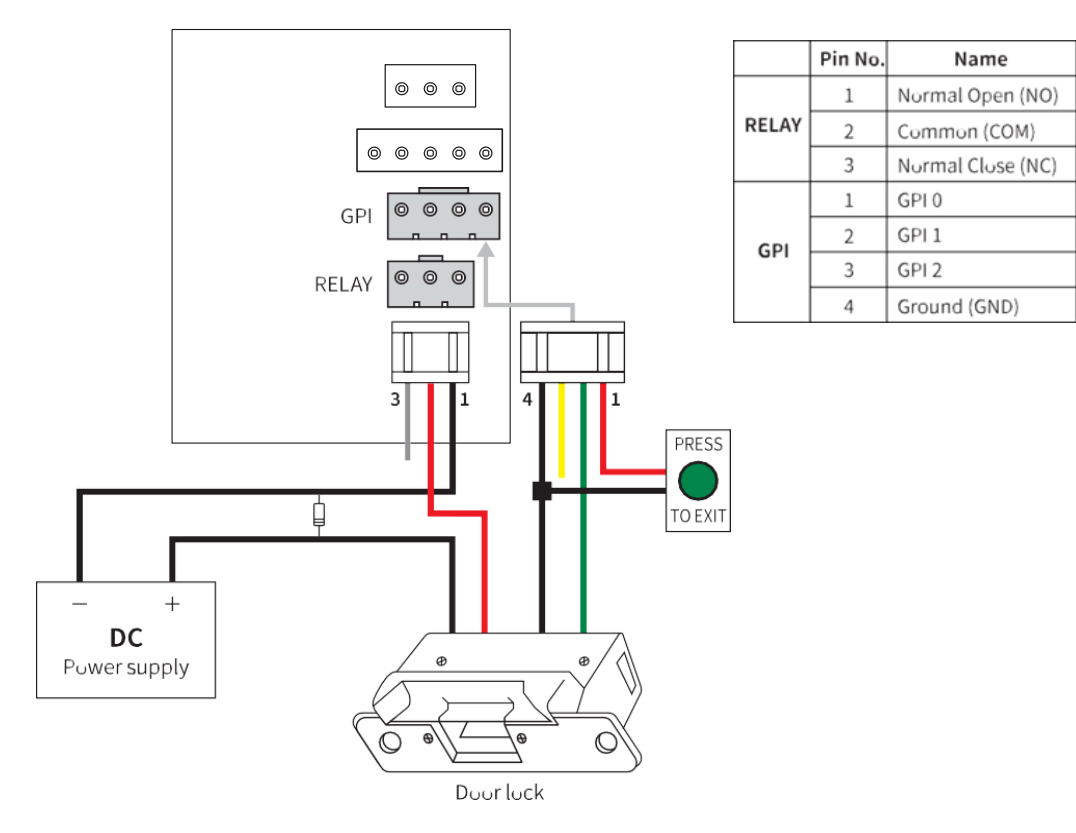

#### **Relay Connection – Automatic Door**

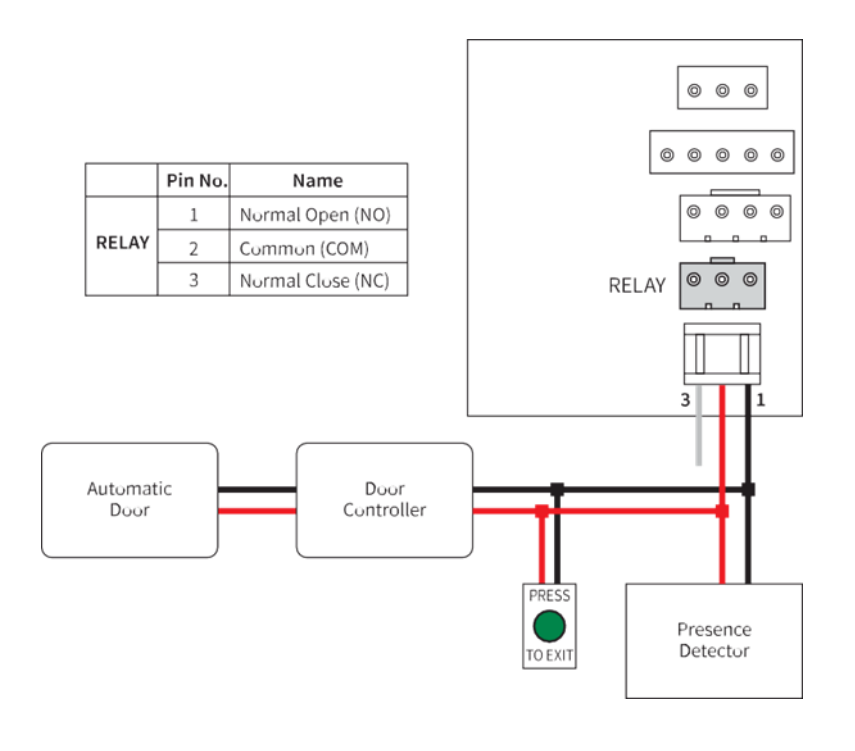

#### **Relay Connection – Alarm Light**

Internal relay interface with nominal switching capacity of 1 A, 30 VDC or 0.3 A, 120 VAC, resistive load.

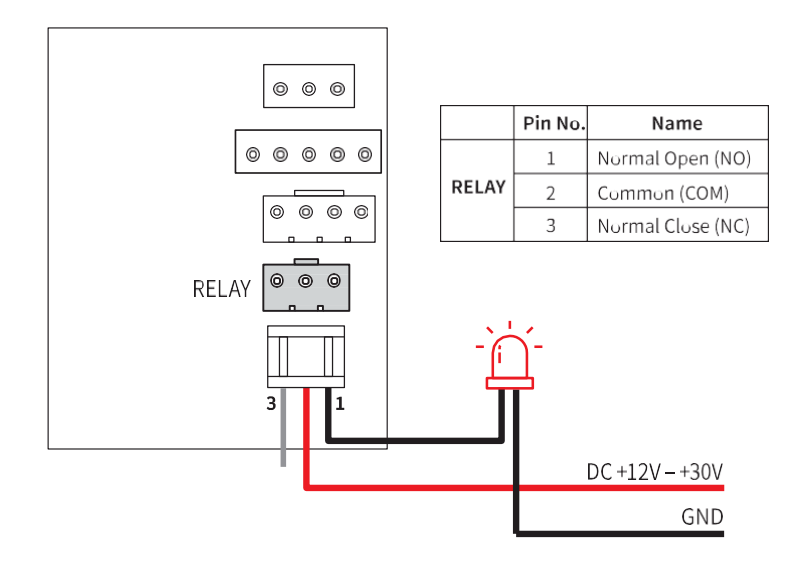

**GPI** Connection

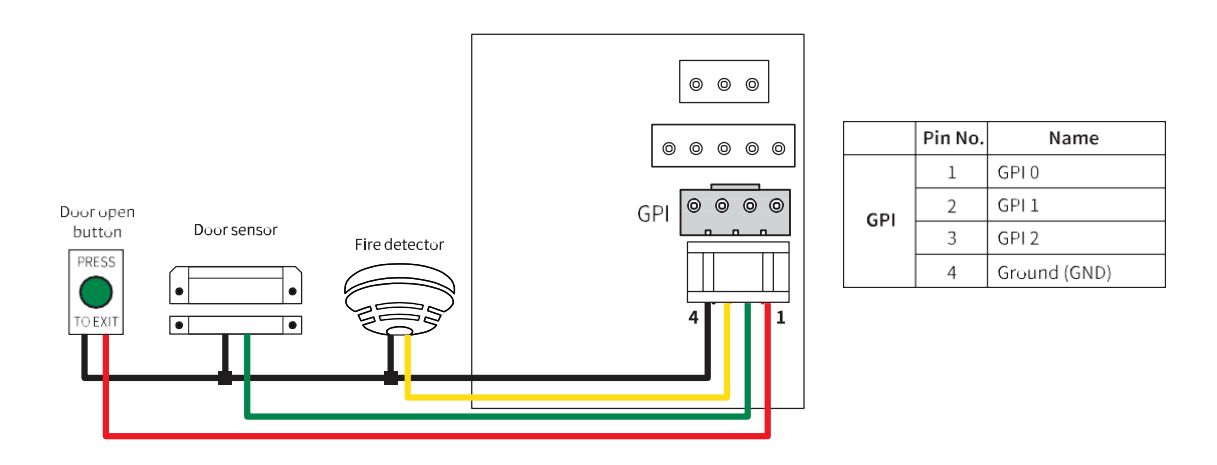

#### **Wiegand IN Connection**

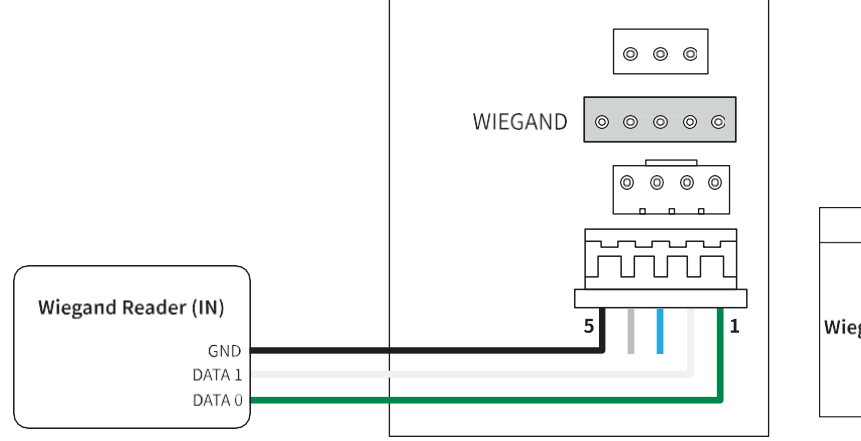

|         | Pin No. | Name         |
|---------|---------|--------------|
| Wiegand | 1       | IN DATA 0    |
|         | 2       | IN DATA 1    |
|         | 3       | OUT DATA 0   |
|         | 4       | OUT DATA 1   |
|         | 5       | Ground (GND) |

#### Wiegand OUT Connection

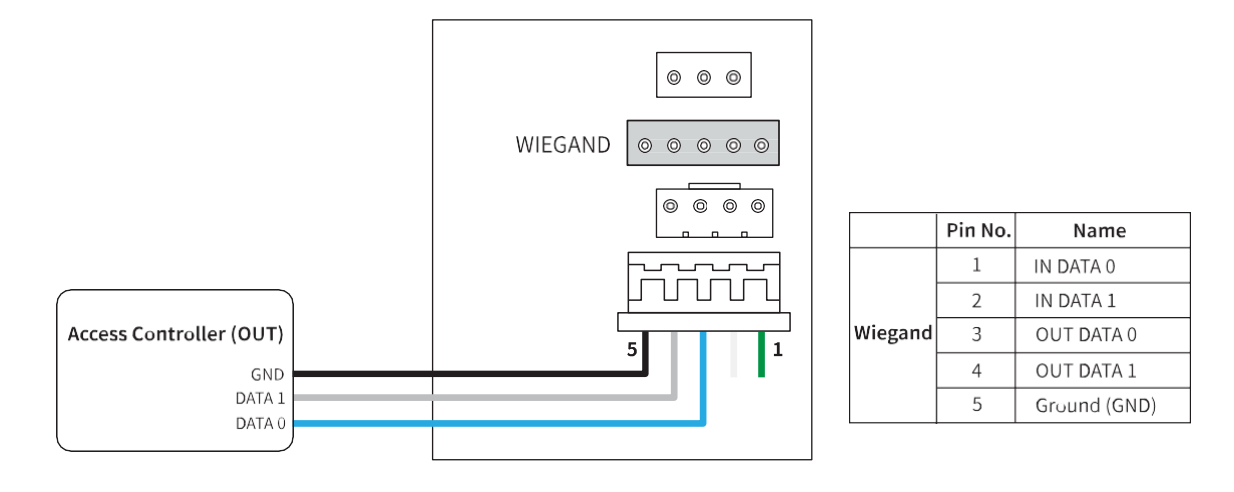

# 3. Using NanoFace-2

## 3.1. Enrollment

This section gives the procedural information to enroll users to the device.

- 1. Press the User button ( $\bigcirc$ ) on the main screen.
- 2. Press Enroll ( 🗢 Enroll ) in the bottom.
- 3. Type ID and Name.
- 4. Press one or more credential type buttons (Face, Card) to add to the user.
  - For **Face**, let the user stand in front of device and complete the face capture.
  - For **Card**, put the card on the device's card reader. When the CSN (card serial number) appears on the screen, press **OK**.

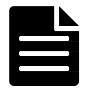

Optionally, select **Bypass card** to allow the user to get access permission by using a registered card alone regardless of authenticationmode

5. Press **OK** to complete the enrollment.

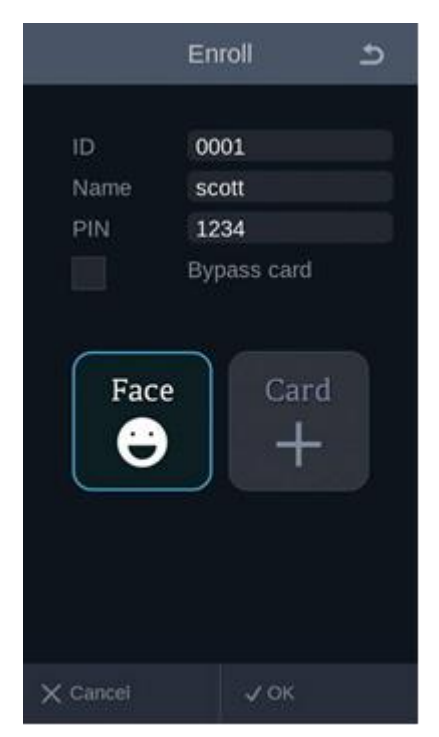

# 3.2. Authentication

NanoFace-2 detects and displays the subject's face over 2.0 meters from the system on the high-resolution color display. The subject will simple and naturally walk toward the face capture range of 0.4 to 2.0 meters. Once the system recognizes the subject, the result will be displayed immediately with indication line over the subject's face image.

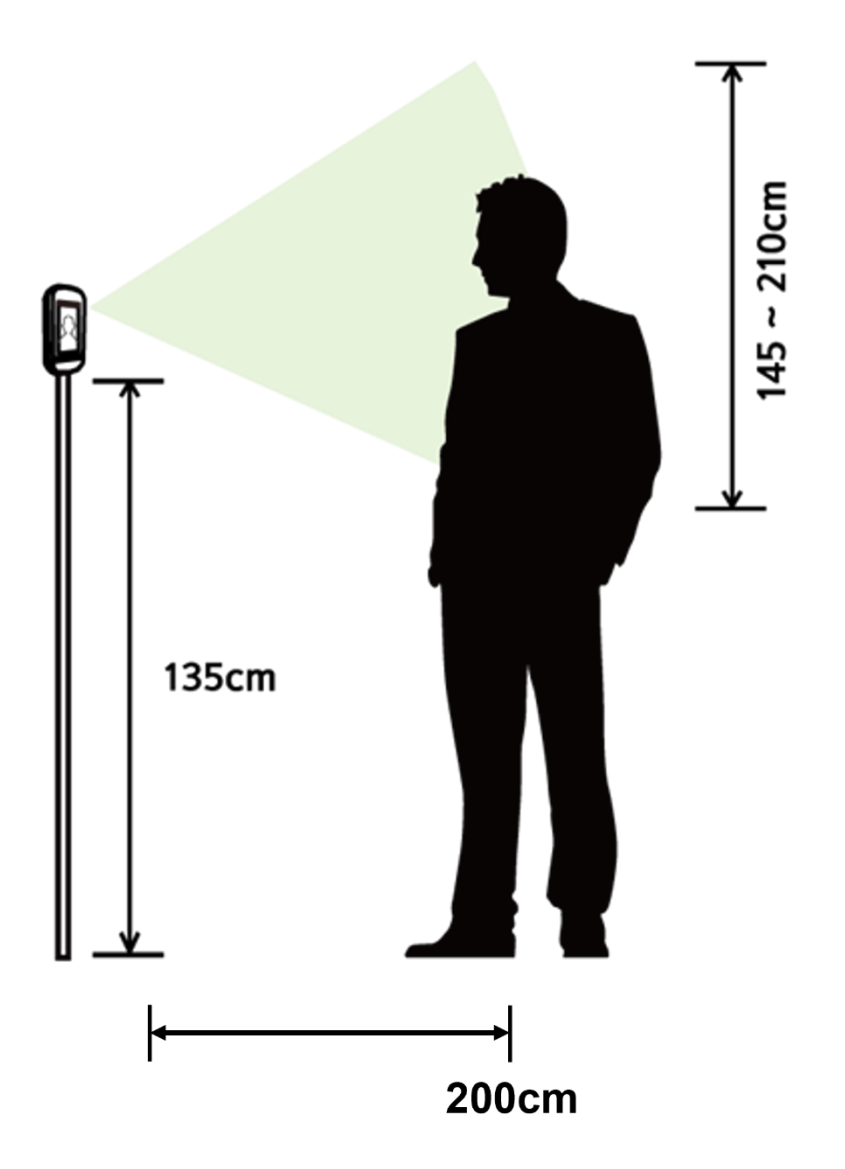

Figure 1. Capture height range at recommended camera installation height of 135 cm

### 3.2.1. User Instructions

1. Position yourself in front of device, while looking at screen. A white box appears around the face when your face isdetected.

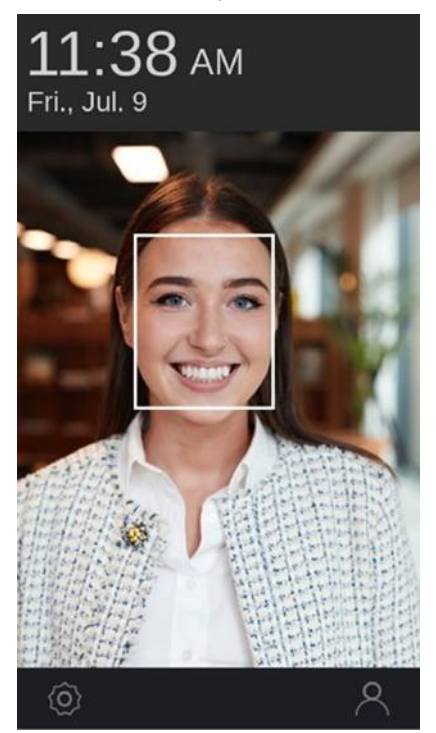

2. Authentication result is displayed on the top of the screen depending on whether your face is recognized successfully.

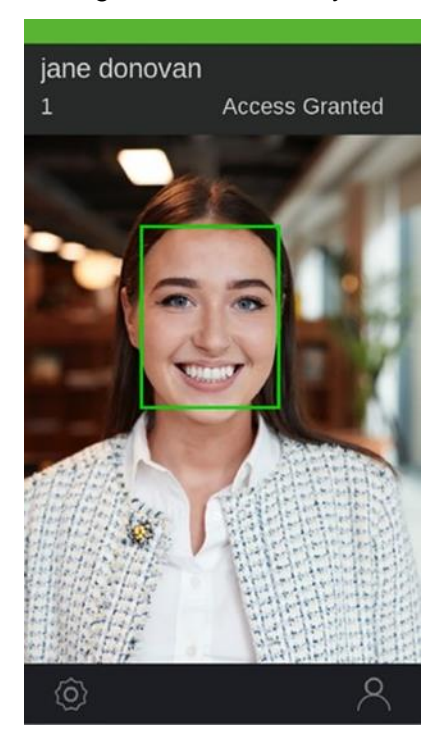

# 4. Product Specifications

# 4.1. Mechanical Specifications

## 4.1.1. Dimensions (unit: mm)

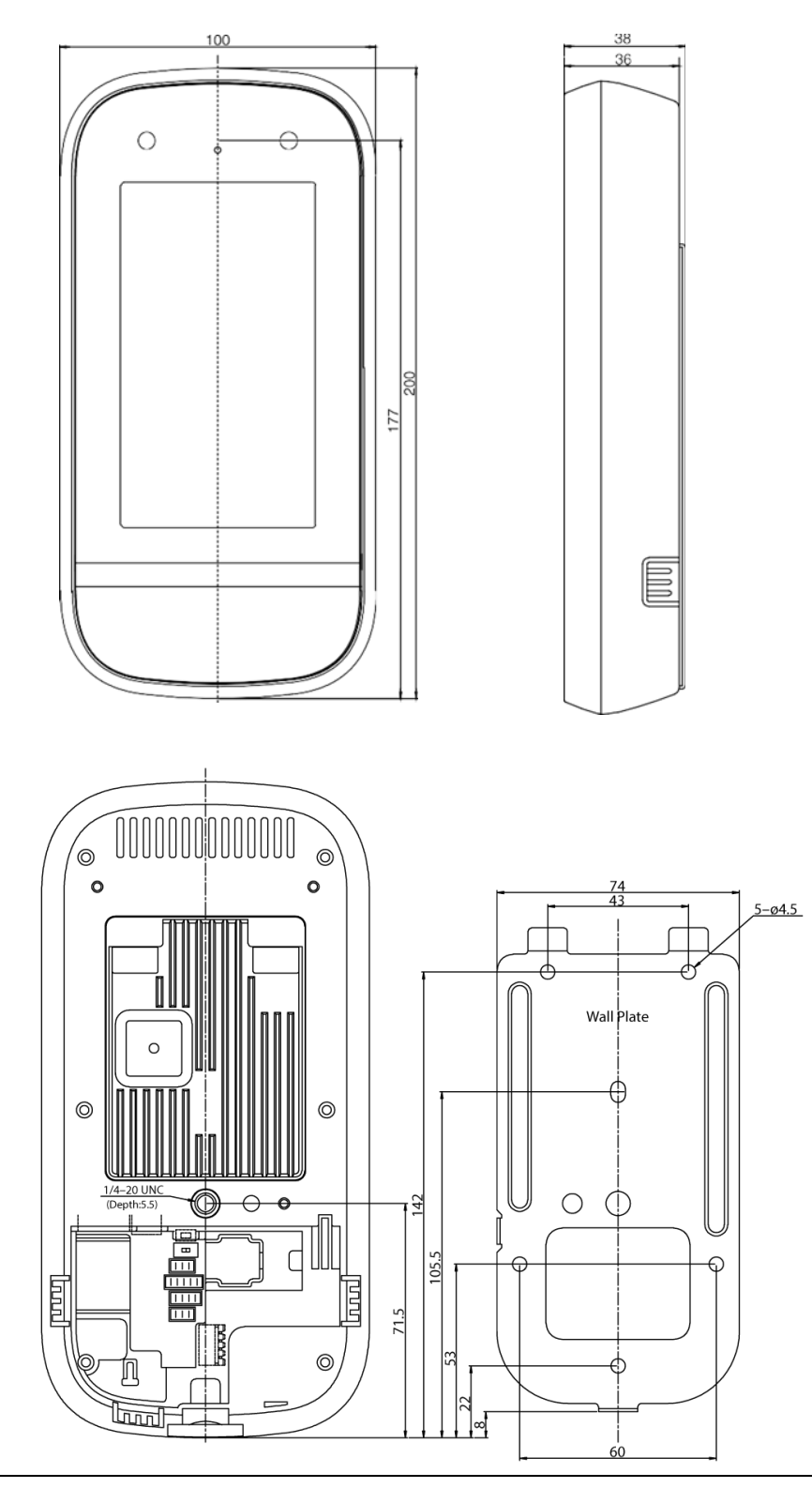

# 4.2. Key Technical Specifications

| Item                | Description                                                                                     |
|---------------------|-------------------------------------------------------------------------------------------------|
| CPU                 | ARM Cortex A53 operating at 1.4GHz                                                              |
| Memory              | 2GB RAM, 8GB Flash                                                                              |
| Number of cameras   | Тwo                                                                                             |
| Display             | 5" LCD with touch                                                                               |
| IR LED              | YES, for low ambient light levels and supplementary face detection support                      |
| White LED           | YES, for adjunct lighting of face                                                               |
| Ethernet            | Standard 10/100 BaseT and GigE                                                                  |
| Dimensions          | 100 x 200 x 36 mm                                                                               |
| Weight              | 450 g (1.0 pound)                                                                               |
| Capture range       | 40 cm to 200 cm                                                                                 |
| User's height range | 145 cm to 210 cm with system installed at 135 cm at 2.0 m subject to camera distance            |
| Enrollment speed    | Within 5 seconds                                                                                |
| Recognition speed   | Within 1 second total in 1:N mode with 20,000 subjects in local database                        |
| Enrollment          | 20,000 users total DB size (max 20,000 users in 1:N mode)                                       |
| Fake face detection | YES                                                                                             |
| Mask detection      | YES                                                                                             |
| Temperature range   | 0°C - 50°C, operating                                                                           |
| Audio               | YES (Speaker only)                                                                              |
| Input power         | DC 15V nominal, with recommended range of 15 to 24V DC                                          |
| RF Card reader      | ISO/IEC 14443 reader for MiFare, DesFire and FeliCa cards (standard)                            |
| Connections         | RJ45 for LAN, Wiegand IN/OUT, GPIO (3), RS485, dry contact relay, optional POE+ (special order) |
| USB                 | Service mode only                                                                               |

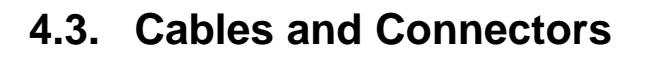

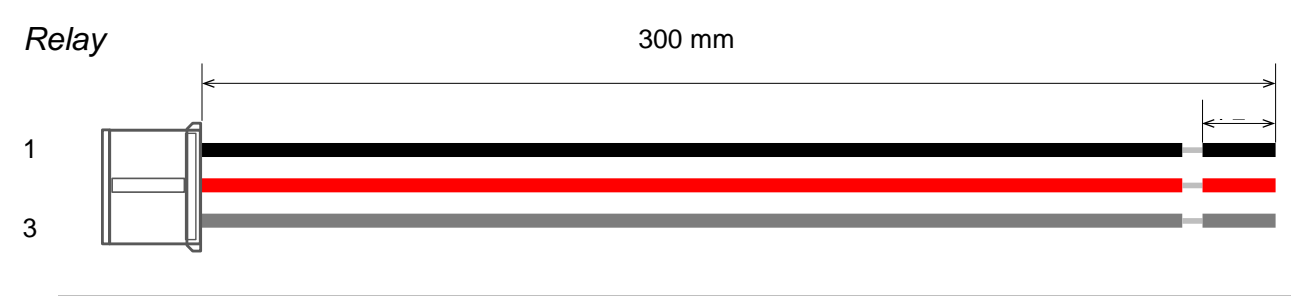

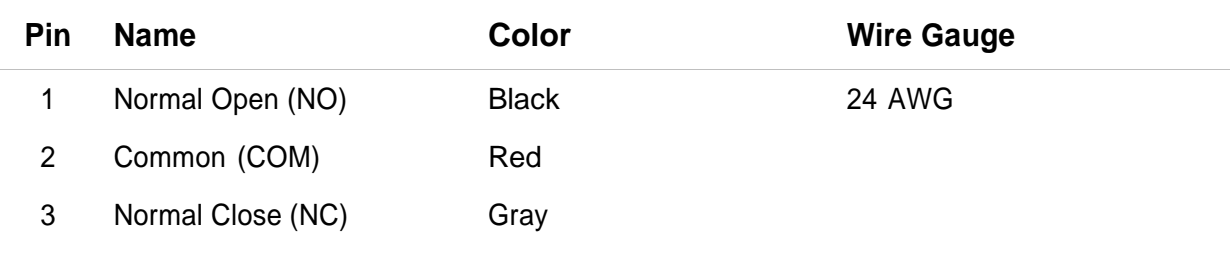

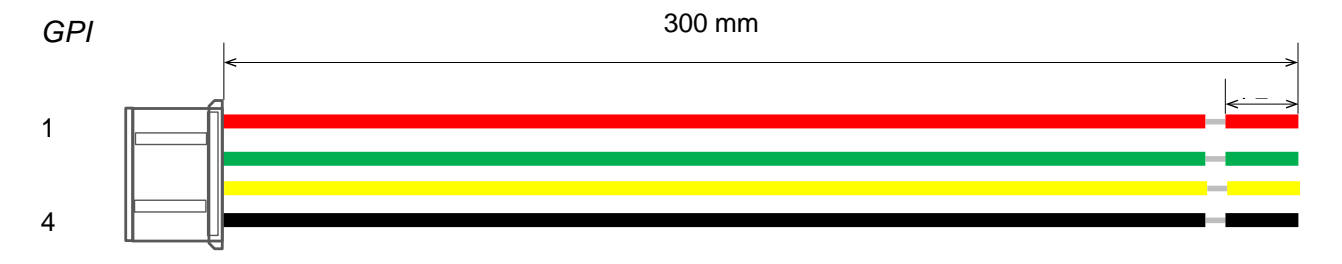

| Pin | Name         | Color  | Wire Gauge |
|-----|--------------|--------|------------|
| 1   | GPI 0        | Red    | 24 AWG     |
| 2   | GPI 1        | Green  |            |
| 3   | GPI 2        | Yellow |            |
| 4   | Ground (GND) | Black  |            |

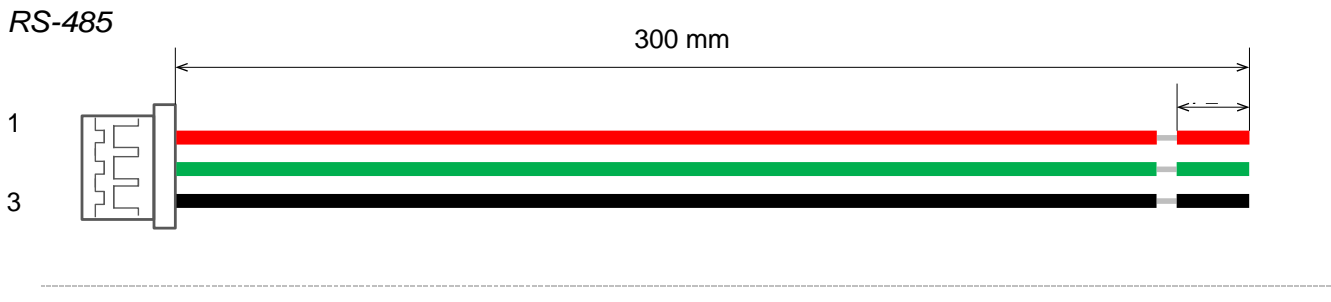

| Pin | Name         | Color | Wire Gauge |
|-----|--------------|-------|------------|
| 1   | DATA (-)     | Red   | 24 AWG     |
| 2   | DATA (+)     | Green |            |
| 3   | Ground (GND) | Black |            |

Wiegand IN/OUT

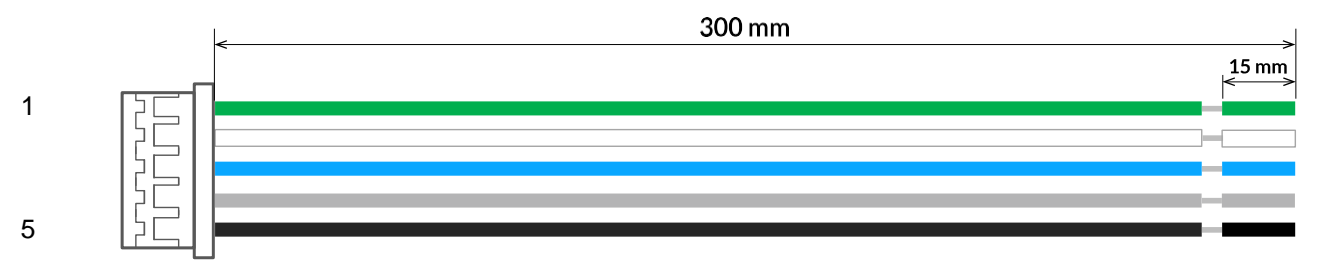

| PinNameColorWire Gauge1IN DATA 0Green2IN DATA 1White3OUT DATA 0Blue4OUT DATA 1Gray5Ground (GND)Black |     |              |       |            |
|----------------------------------------------------------------------------------------------------|-----|--------------|-------|------------|
| 1IN DATA 0Green2IN DATA 1White3OUT DATA 0Blue4OUT DATA 1Gray5Ground (GND)Black                       | Pin | Name         | Color | Wire Gauge |
| 2IN DATA 1White3OUT DATA 0Blue24 AWG4OUT DATA 1Gray5Ground (GND)Black                                | 1   | IN DATA 0    | Green |            |
| 3OUT DATA 0Blue24 AWG4OUT DATA 1Gray5Ground (GND)Black                                               | 2   | IN DATA 1    | White |            |
| 4OUT DATA 1Gray5Ground (GND)Black                                                                    | 3   | OUT DATA 0   | Blue  | 24 AWG     |
| 5 Ground (GND) Black                                                                                 | 4   | OUT DATA 1   | Gray  |            |
|                                                                                                    | 5   | Ground (GND) | Black |            |

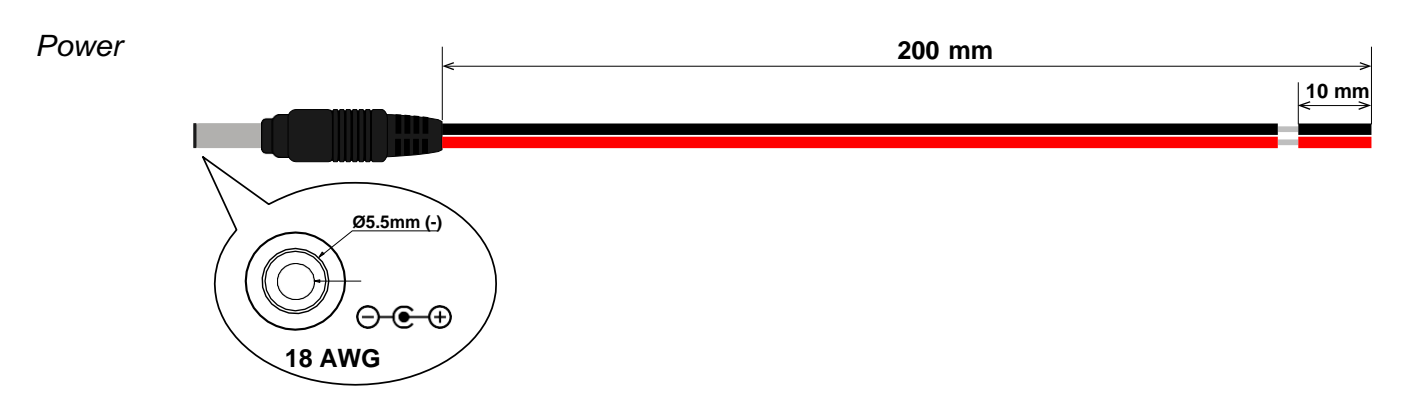

# 4.4. Environmental Specifications

| Item        |               | Description                                 |
|-------------|---------------|---------------------------------------------|
| Temperature | Operating     | 0°C to 50°C (32°F to<br>122°F)              |
|             | Non-operating | -20°C to 60°C (-4°F to140°F)                |
| Humidity    | Operating     | 8% to 85% relative humidity, non-condensing |
|             | Non-operating | 8% to 90% relative humidity, non-condensing |

# Appendix A: OSD Menu List

This appendix gives the details about advanced setting menus of the NanoFace-2 system's On Screen Display that appears when you press the Gear button (()) on the home page of the main screen.

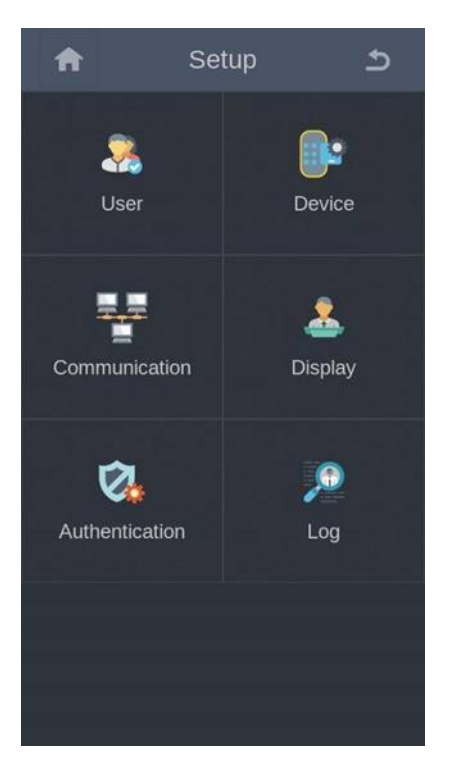

# A.1. User

| Name   | Description                                           |
|--------|-------------------------------------------------------|
| Enroll | Starts user enrollment                                |
| Delete | Deletes users                                         |
| Modify | Edits user information by pressing an registered user |
| Search | Finds users by ID                                     |

## A.2. Device

| Name |            | Description                                                                                                    |
|------|------------|----------------------------------------------------------------------------------------------------|
| Bio  | Fake face  | Selects a fake face detect option                                                                                                    |
|      | Use mask   | Selects whether to use mask detection                                                                                                    |
|      | Mask alarm | Selects the type of action that the device should takewhen<br>no mask is detected ( <b>Not used</b> , <b>Warning message</b> ,<br><b>Access deny</b> ) |

| Name        |                           | Description                                                                                                    |
|-------------|---------------------------|----------------------------------------------------------------------------------------------------|
|             | Face image log            | Selects whether to show face image on event log                                                                              |
| Date/Time   | Time settings             | Configures device date and time                                                                                              |
| Door        | Relay                     | Selects whether to use relay                                                                                                 |
|             | Open duration             | Configures time duration for door open relay                                                                                 |
|             | Use exit                  | Selects a GPI port number connected to exit door button (Not used, GPI Port 1, GPI Port 2, GPI Port 3)                       |
|             | Exit type                 | Selects contact state of the GPI port that exit doorbutton uses ( <b>NC</b> , <b>NO</b> )                                    |
|             | Use alarm                 | Selects a GPI port number connected to alarm sensor( <b>Not</b><br>used, GPI Port 1, GPI Port 2, GPI Port 3)                 |
|             | Alarm type                | Selects contact state of the GPI port that alarm sensoruses ( <b>NC</b> , <b>NO</b> )                                        |
|             | Use sensor                | Selects a GPI port number connected to sensor ( <b>Notused</b> , <b>GPI Port 1</b> , <b>GPI Port 2</b> , <b>GPI Port 3</b> ) |
|             | Sensor type               | Selects contact state of the GPI port that sensor uses( <b>NC</b> , <b>NO</b> )                                              |
|             | Held open duration        | Types acceptable door held open period                                                                                       |
| Tamper      | Mode                      | Selects a tamper protection mode ( <b>Not used, Beep mode, Secure mode</b> )                                                 |
|             | If you select permanently | t Secure mode, all the data and settings are deleted<br>y in device when physical tampering is detected / attempted.         |
| Device info | Device name               | Configures the device name                                                                                                   |
|             | Model                     | Shows the model name                                                                                                    |
|             | FW version                | Shows the device firmware version                                                                                            |
|             | APP version               | Shows the application version                                                                                                |
|             | MAC                       | Shows the MAC address                                                                                                    |
|             | S/N                       | Shows the serial number                                                                                                    |
|             | IOMicom version           | Shows the IO Micom revision number                                                                                           |

| Name       |                  | Description                                                                            |
|------------|------------------|----------------------------------------------------------------------------------------|
|            | H/W version      | Shows the hardware revision number                                                     |
|            | RF Micom version | Shows the RF Micom revision number                                                     |
|            | Algo version     | Shows the algorithm revision number                                                    |
| Database   | User import      | Imports the user database from connected USB drive                                     |
|            | User export      | Exports the user database to connected USB drive                                       |
|            | Debug export     | Exports the debug data to connected USB drive                                          |
| LED signal |                  | Configures LED signal through EF-IO (Under development)                                |
| Camera     | Camera mode      | Not used                                                                               |
|            | Outdoor mode     | Select whether to use face capture mode for outdoor environment under natural lighting |
| Reset      | Device reboot    | Restarts device                                                                        |
|            | Factory reset    | Resets all configuration settings and deletes all user data                            |
|            | Reset all config | Sets all configuration settings to default                                             |
|            | Reset all users  | Deletes all user data                                                                  |

| Name       |                  | Description                                                                            |
|------------|------------------|----------------------------------------------------------------------------------------|
| Database   | User import      | Imports the user database from connected USB drive                                     |
|            | User export      | Exports the user database to connected USB drive                                       |
|            | Debug export     | Exports the debug data to connected USB drive                                          |
| LED signal |                  | Configures LED signal through EF-IO (Under                                             |
|            |                  | development)                                                                           |
| Camera     | Camera mode      | Configures the power supply frequency of an electric                                   |
|            |                  | light where the camera is used (50Hz, 60Hz)                                            |
|            | Outdoor mode     | Select whether to use face capture mode for outdoor environment under natural lighting |
|            | When enabled     | d, it overrides <b>Cameramode</b> .                                                    |
| Reset      | Device reboot    | Restarts device                                                                        |
|            | Factory reset    | Resets all configuration settings and deletes all userdata                             |
|            | Reset all config | Sets all configuration settings to default                                             |
|            | Reset all users  | Deletes all user data                                                                  |

# A.3. Communication

| Name   |             | Description                   |
|--------|-------------|-------------------------------|
| TCP/IP | User DHCP   | Selects whether to use DHCP   |
|        | IP          | Shows the device's IP address |
|        | Subnet      | Shows the subnet mask         |
|        | Gateway     | Shows the gateway address     |
|        | DNS 1       | Shows the DNS #1              |
|        | DNS 2       | Shows the DNS #2              |
| Server | User server | Selects whether to use server |

| Name |             | Description                                                   |
|------|-------------|---------------------------------------------------------------|
|      | Server IP   | Types the server's IP address                                 |
|      | Port        | Types the server's port number                                |
|      | Commute Uri | Type server URI to receive T&A event logs from device         |
|      | Sync Uri    | Type server URI to receive T&A event logs backed up by server |

# A.4. Display

| Name         | Description                                                                         |
|--------------|-------------------------------------------------------------------------------------|
| Language     | Selects a display language                                                          |
| Time display | Selects time notation between 12-hour and 24-hour clock format (12 hours, 24 hours) |
| Menu timeout | Select timeout for auto exit from menu display after leaving it untouched           |
| Screensaver  | Selects whether to use screensaver                                                  |

# A.5. Authentication

| Name      |                            | Description                                                                                                    |
|-----------|----------------------------|----------------------------------------------------------------------------------------------------|
| Auth mode | Mode                       | Selects a authentication mode (Face only, Face or card, Face and PIN, Card and face, Card and PIN)                |
|           | Bypass                     | Allows unregistered users to access                                                                               |
|           | Mask reject                | Denies access if wearing a mask is detected                                                                       |
|           | Touch start                | Starts recognition by touching the screen                                                                         |
|           | Recog threshold            | Adjusts match threshold (permitted value range: 90 to 100)                                                        |
|           | Increasing the whereas dec | ne threshold value increases FRR (false rejection rate) creasing the value increases FAR (false acceptance rate). |
|           | Recog distance             | Selects the distance from where face detection starts                                                             |
| ТА        | Use T&A                    | Selects whether to use T&A functions                                                                              |

| Admin password | Use admin pw | Selects whether to use admin password           |
|----------------|--------------|-------------------------------------------------|
|                | Password     | Types admin password                            |
| Card           | Use CSN      | Selects CSN order on card reading (MSB, LSB)    |
|                | CSN order    | Selects CSN order on card reading (MSB, LSB)    |
| Wiegand        | Output type  | Selects Wiegand output type (Wiegand, Card, ID) |

# A.6. Log

| Name       |             | Description                              |  |
|------------|-------------|------------------------------------------|--|
| Log info   | Total used  | Shows the used space for logs in percent |  |
|            | Total count | Show the total count of logs             |  |
| Log delete | Delete log  | Deletes all logs                         |  |

### **Contact Information**

Please contact EyeLock or your representative for more information about the NanoFace-2 / 2N product, NanoFace Software Development Kits (SDK) and other supporting software.

**Eyelock, LLC** 180 Marcus Blvd Hauppauge, NY 11788

Tel: +1.855.393.5625 Contact: sales@eyelock.com or service@eyelock.com